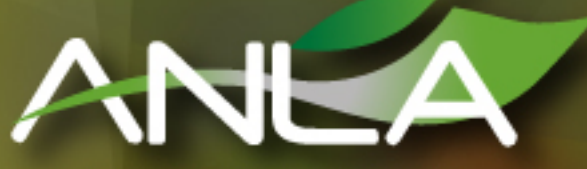

AUTORIDAD NACIONAL DE LICENCIAS AMBIENTALES

## PAR

Mecanismo de radicación dispuesto por la ANLA para realizar una solicitud de Permiso Marco de Recolección mediante VITAL – Paso a Paso

Subdirección de Instrumentos Permisos y Trámites Ambientales 1. Ingresar a la Ventanilla Integral de Trámites en Línea – VITAL (http://vital.anla.gov.co/ventanillasilpa/) y dar clic sobre el ícono Regístrese.

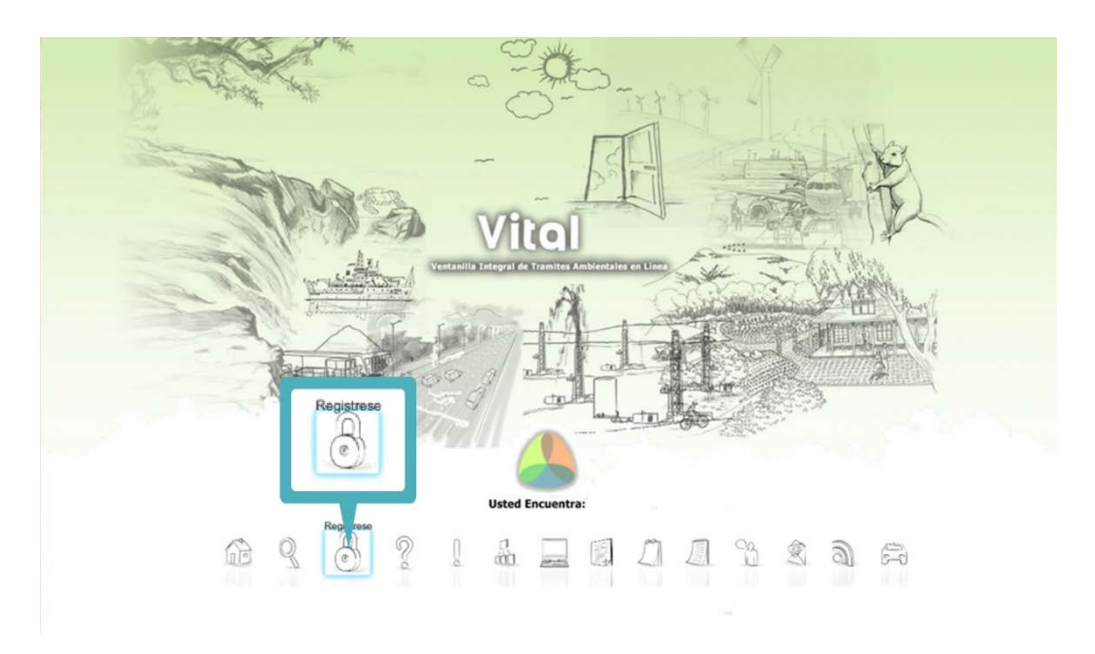

2. Diligenciar los formularios con los datos de identificación del usuario, seleccionando si es persona natural, jurídica pública o jurídica privada, y la ANLA como la Autoridad Ambiental a la que desea enviar su solicitud.

| Satisfy de Usardin                                                                                                    |                                                                                                    |                                                                                                |                    | L VE |
|----------------------------------------------------------------------------------------------------|----------------------------------------------------------------------------------------------------|------------------------------------------------------------------------------------------------|--------------------|------|
|                                                                                                    | Dates de lisuario                                                                                                    | MIS DATOS PERS                                                                                 | ONALES             |      |
| presentary su documento de ligentificación. Por el caso de Personas Jurídicas, Centrificador de documento de ligentificación el documento de ligentificación el documento de ligentificaci     | Para validar el ciquiente registro debe presentarse ante la Autoridad Ambiental correctorodiente v                                                                                                    | Datos de Usuario Datos Persona Natu                                                            | al Datos Apoderado |      |
| Akarolda Ambiental a la que desea enviar su solichue:  Akarolda Ambiental a la que desea enviar su solichue:  Akarolda Ambientala que desea enviar su solichue:  Akarolda Ambien | presentar su documento de Identificación. Para el caso de Personas Jurídicas, Certificado de<br>existencia y representación legal. En caso que deses e aduar por metio de apoderado se deberá<br>presentar el correspondiente poder y el apoderado deberá registranse en VITAL.<br>Tipo de Utuarro:<br>De Person Jurídia Ponca | Datos Personales<br>Primer Nombre:<br>Segundo Nombre:<br>Primer Apellido:<br>Segundo Apellido: |                    |      |
| ANLA  departmente Ungenotationen service  departmente Ungenotationen service  departmente Ungenotationen service  Mancipor  Desarchar Centrado  Annicipor  Desarchar Centrado  Annicipor  Desarchar Centrado  Annicipor  Desarchar Centrado  Annicipor  Desarchar Centrado  Annicipor  Desarchar Centrado  Annicipor  Desarchar Centrado  Desarchar Centrado  Desarchar Centra | Autoridad Ambiental a la que desea enviar su solicitud:                                                                                                    | Tipo de Documento:<br>Número de Documento:                                                     | Seleccione         |      |
| Anapio Agene de contación de la Secolaria.     Becadaria      Decostar      Decostar      Deco       |                                                                                                    | Municipio Origen de Documento:                                                                 | Seleccione         |      |
| Immedia     Directóric:     Cadorbia       Dipartamento:     Seleccore       Dipartamento:     Seleccore       Unreción:     Seleccore       Unreción:     Seleccore                                                                                                    |                                                                                                    | Datos Para Contacto                                                                            | Seleccione         |      |
| Pairs:     Codenbia       Dipartinento:     Selectore       Municipo:     Selectore       Corregimento:     Selectore       Vedida:     Selectore       Dirección Correspondensia:     Comedia       Pairs:     Comedia       Dirección Correspondensia:     Seleccióne       Municipio:     Seleccióne       Corregimiento:     Seleccióne       Dirección Correspondensia:     Seleccióne       Municipio:     Seleccióne       Municipio:     Seleccióne       Verdida:     Seleccióne                                                                                                    | Enviar Cancelar                                                                                                    | Dirección:                                                                                     |                    |      |
| Departmention     Selectorea.       Município     Selectorea.       Corregimiento:     Selectorea.       Unerda:     Selectorea.       Decolin Consegondencia:        Pala:     Contelon Consegondencia:       Dequatamento:     Selectorea.       Município:     Selectorea.       Consigniento:     Selectorea.       Consigniento:     Selectorea.       Venda:     Selectorea.                                                                                                    |                                                                                                    | Pais:                                                                                          | Colombia           |      |
| Município:     Selectorea.       Congrigimito:     Selectorea.       Venda:     Selectorea.       Venda:     Combia       Pals:     Combia       Opartamento:     Selectorea.       Município:     Selectorea.       Conspiramento:     Selectorea.       Venda:     Selectorea.                                                                                                    |                                                                                                    | Departamento:                                                                                  | Seleccione         |      |
| Corregimento: Selectore<br>Verda: Selectore<br>Dirección Correspondensia: Cometa<br>País: Cometa<br>Departamento: Selectore<br>Manicipio: Selectore<br>Corregimento: Selectore                                                                                                    |                                                                                                    | Municipio:                                                                                     | Seleccione         |      |
| Verda:         Selectore           Direction Consegnationersia:            Pail:         Calonibia           Direction Consegnationersia:         Selectore           Municipio:         Selectore           Complimitedo:         Selectore           Verda:         Selectore                                                                                                    |                                                                                                    | Corregimiento:                                                                                 | Seleccione         |      |
| Directión Correspondencia:<br>Pais: Catombia<br>Dipatraiento: Seleccione<br>Municipio: Seleccione<br>Corregimiento: Seleccione<br>Verdia: Seleccione                                                                                                    |                                                                                                    | Vereda:                                                                                        | Seleccione         |      |
| Pals: Conha<br>Departamento: Selecione<br>Município: Selecione<br>Consigniento: Selecione<br>Verda: Selecione                                                                                                    |                                                                                                    | Dirección Correspondencia:                                                                     |                    |      |
| Departamento: Selectore<br>Municipio: Selectore<br>Corregimento: Selectore<br>Vereda:: Selectore                                                                                                    |                                                                                                    | Pais:                                                                                          | Colombia           |      |
| Municipio: Selectore<br>Conspiriento: Selectore<br>Verdo: Selectore                                                                                                    |                                                                                                    | Departamento:                                                                                  | Seleccione         |      |
| Corregimiento: Seleccione<br>Venda: Seleccione                                                                                                    |                                                                                                    | Municipio:                                                                                     | Seleccione         | _    |
| Vereda: Seleccione                                                                                                    |                                                                                                    | Corregimiento:                                                                                 | Seleccione         | _    |
|                                                                                                    |                                                                                                    | Vereda:                                                                                        | Seleccione         |      |
|                                                                                                    |                                                                                                    | Celular:                                                                                       |                    |      |
| Celular:                                                                                                    |                                                                                                    | 24,05,77,000                                                                                   |                    |      |
| Celular:                                                                                                    |                                                                                                    | Fax:                                                                                           |                    |      |

Si aplica apoderado, se deberá diligenciar los siguientes datos de identificación:

| 82                     |                                                              |                      |
|------------------------|--------------------------------------------------------------|----------------------|
| To Forester            | Datos Apoderado                                              | MIS DATOS PERSONALES |
| the state of the state |                                                              |                      |
|                        | Datos de Usuario Datos Persona Natural Datos Apoderado       |                      |
| TO O O                 | Datos de Apoderado                                           |                      |
|                        | Para adicionar un apoderado de clic sobre el botón "Agregar" |                      |
|                        | Agregar                                                      | ADODEDADO            |
| Agregar                |                                                              | APODERADO            |
| Agregar                | Enviar Cancelar Datos Personales                             |                      |
|                        | Primer Nombre:                                               |                      |
|                        | Segundo Nombre:                                              |                      |
|                        | Primer Apellido:                                             |                      |
|                        | Segundo Apellido:                                            |                      |
|                        | Tipo de Documento de Acreditación                            | Seleccione           |
|                        | No de Documento de Acreditación:                             |                      |
|                        | Tipo de Documento:                                           | Seleccione           |
|                        | Número de Documento:                                         |                      |
|                        | De:                                                          | Selectione           |
|                        | Dates Para Contacto                                          | Selectione           |
|                        | Datos Para Contacto                                          |                      |
|                        | Direction de Correspondencia:                                | Colombia             |
|                        | Perartamento:                                                | Selectione T         |
|                        | Municipio:                                                   | Selectione           |
|                        | Corregimiento:                                               | Seleccione           |
|                        | Vereda:                                                      | Seleccione           |
|                        | Teléfono                                                     |                      |
|                        | Celular:                                                     |                      |
|                        | Fax:                                                         |                      |
|                        | Correo Electrónico:                                          |                      |
|                        | Aceptar Cancelar                                             |                      |

3. Realizar el proceso de validación del registro del usuario para su aprobación, con el fin de confirmar la identidad de la persona que se ha registrado en el sistema (Ver anexo: Procedimiento de registro en VITAL). Esta validación se realiza en la sede ubicada en el edificio CAXDAC de la ANLA ubicada en la Calle 35 # 7 -25 Bogotá.

Una vez esta Autoridad haya validado los datos del registro y aprobado el usuario, se enviará un correo electrónico informando el usuario y la contraseña para el ingreso al sistema VITAL.

4. Cambiar la contraseña que se genera al finalizar el proceso de inscripción, validación y aprobación.

Una vez finalizado el proceso descrito anteriormente, los usuarios podrán radicar una solicitud de Permiso Marco de Recolección a través de VITAL. A continuación, se describen los pasos para radicación en línea de esta solicitud:

1. Ingresar a la Ventanilla Integral de trámites en línea – VITAL (http://vital.anla.gov.co/ventanillasilpa/) y dar clic sobre el ícono Estado del Trámite.

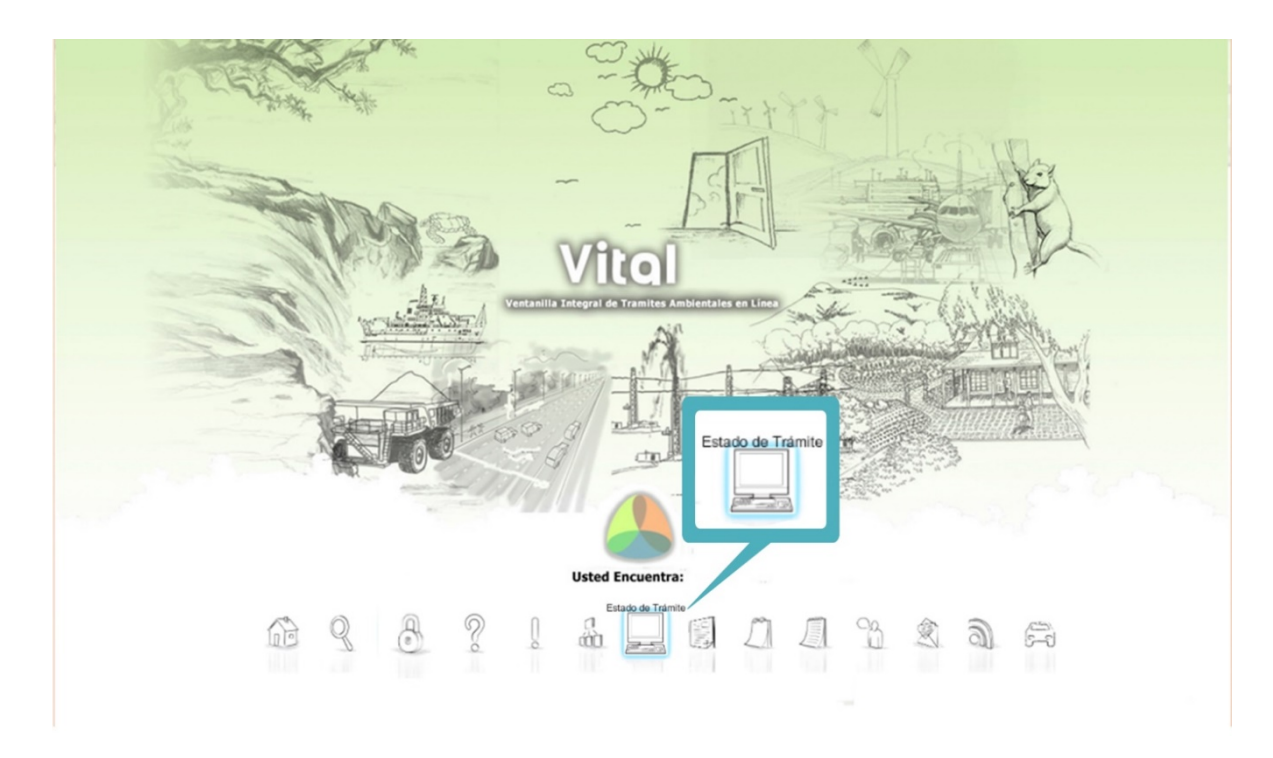

2. Ingresar Usuario y Contraseña.

| Vital<br>ventanilia integral del tràmite ambiental                                                                            | Elevitor y Orden<br>Republica de Calembia |
|----------------------------------------------------------------------------------------------------|-------------------------------------------|
| USUARIO                                                                                                    |                                           |
| CONTRASEÑA<br>Ingresar Cancelar<br>¿Olvidó su Contraseña?<br>Cambiar Contraseña<br>¿No se encuentra registrado?<br>Registrese |                                           |
| COLOMBIA<br>PRESIDENCIA DE LA REPÚBLICO<br>Copyright © 2009 Ministerio de Ambiente, Vivienda y Desarrolio Territorial         | n linea                                   |

3. En el menú, seleccionar la opción de Iniciar Trámite, seguida de la opción Permisos Ambientales, luego Permiso de Recolección con Fines de Investigación Científica no Comercial y por último Permiso Marco de Recolección.

|                                                                                                    |                         | rei del tràmite am<br>Usuario: Harv | blental<br>ey Melo          |                               |                              | Libertol y Orle<br>Republica de Cel<br>Utilimo Accesos 20    | n<br>antida<br>016/07/13 08:48:01 |
|----------------------------------------------------------------------------------------------------|-------------------------|-------------------------------------|-----------------------------|-------------------------------|------------------------------|--------------------------------------------------------------|-----------------------------------|
| Inicio Mis Tareas                                                                                            | Iniciar Trámite 🔸       | Mis Trámite                         | s Otras Actividades •       | Mis Datos Personales          | Notificacion Electro         | ónica 🔸 Seguridad 🔸                                          | Salir                             |
|                                                                                                    | Licencias Ambiental     | es 🕨                                |                             |                               |                              |                                                              |                                   |
|                                                                                                    | Permisos Ambiental      | es 🕨                                | Liquidación de Evaluación   |                               |                              |                                                              |                                   |
|                                                                                                    | Salvoconducto Unico     | o Nacional 🕨                        | Permiso de Prospección y E  | Exploración de Aguas Subter   | ráneas                       |                                                              |                                   |
|                                                                                                    | Audiencia Pública       |                                     | Permiso de Concesión de A   | guas Subterráneas             |                              |                                                              |                                   |
|                                                                                                    | Tercero Interviniente   |                                     | Permiso de Concesión de A   | guas Superficiales            |                              |                                                              |                                   |
|                                                                                                    | Cesión de Derechos      | y Trámites                          | Permiso de Vertimientos     |                               |                              |                                                              |                                   |
| Usted se encuenta en l<br>solicitud. Si ya tiene trá                                                         | Interponer Recurso o    | de Reposición                       | Permiso de Emisiones Fuer   | ites Fijas                    |                              | eado, para llenar el formul:<br>Puede ver la lista de sus tr | ario de<br>ámites en              |
| proceso a través de la opción 'Mis Trámites', la lista de sus noti<br>opción correcta en 'Otras Actividades' |                         | Permiso o autorizacion de A         | provechamiento Forestal     |                               | r, Diligenciar formulario RU | IA seleccione la                                             |                                   |
| opcion correcta en Otra                                                                                      | as Acavidades           |                                     | Permiso de Veda Nacional    |                               |                              |                                                              |                                   |
|                                                                                                    |                         |                                     | Solicitud de Sustracción Or | den Nacional                  |                              |                                                              |                                   |
|                                                                                                    | Dirección: Callo 27 No  | C Committee                         | Permiso de Ocupación de C   | auce                          |                              | m 5:00 n m                                                   |                                   |
|                                                                                                    | Direction: Galle 37 No. | e-40 - Conmutado                    | Beneficios Tributarios      |                               | •                            | m 5.00 p.m                                                   |                                   |
|                                                                                                    |                         |                                     | Prueba Dinamica             |                               | •                            |                                                              |                                   |
|                                                                                                    |                         |                                     | Aprobación Nacional MDL     |                               |                              |                                                              |                                   |
|                                                                                                    |                         |                                     | Aprobación Nacional PoA     |                               |                              |                                                              |                                   |
|                                                                                                    |                         |                                     | Autorización Entidad Coord  | inadora PoA                   |                              |                                                              |                                   |
|                                                                                                    |                         |                                     | Carta No-Objeción PoA       |                               |                              |                                                              |                                   |
|                                                                                                    |                         |                                     | Consideración Temprana M    | DL y POA                      |                              |                                                              |                                   |
|                                                                                                    |                         |                                     | Carta No-Objeción MDL       |                               |                              |                                                              |                                   |
|                                                                                                    |                         |                                     | Permiso de Recolección pa   | ra Estudios Ambientales       |                              |                                                              |                                   |
|                                                                                                    |                         |                                     | Permiso de Recolección co   | n Fines de Investigación Cien | tífica no Comercial 🕨        | Permiso Marco de Reco                                        | lección                           |
|                                                                                                    |                         |                                     | Sistemas de Recolección S   | electiva                      |                              | Permiso Individual de Re                                     | ecolección                        |
|                                                                                                    |                         |                                     | Gestión de Devolución de P  | roductos Posconsumo           |                              | Autorización Recolecció                                      | ón en PNN Dentro del Permiso Marc |
|                                                                                                    |                         |                                     | Registro REDDS              |                               |                              |                                                              |                                   |
|                                                                                                    |                         |                                     | Permiso de Filmación        |                               |                              |                                                              |                                   |
|                                                                                                    |                         |                                     | Reserva Natural Sociedad (  | Civil                         |                              |                                                              |                                   |
|                                                                                                    |                         |                                     | Acceso Recursos Genetico    | s                             |                              |                                                              |                                   |
|                                                                                                    |                         |                                     | Modificación Permiso Ambi   | ental                         |                              |                                                              |                                   |

4. La Información que se despliega corresponde al Formulario Único de Solicitud de Permiso de Recolección Marco de Especímenes de Especies Silvestres con Fines de Investigación Científica no Comercial, el cual se compone de una pestaña correspondiente a la Información general:

|  | Libertard V Orden            |
|--|------------------------------|
|  | <b>Bootblies do Calembia</b> |

| nformación general                                                                                                    |                                                                                                    |
|----------------------------------------------------------------------------------------------------|----------------------------------------------------------------------------------------------------|
| SELECCIONE LA AUTORIDAD AMBIENTAL COMP<br>Autoridad                                                                                                    | ETENTE                                                                                                    |
| Institución<br>nstitución Seleccione<br>Nestigación                                                                                                    | En caso de ser una Institución de Educación Superior debe suministrar el código de<br>registro ante el Ministerio de Educación (Código SNIES). En caso de ser una colección<br>biológica, deberá suministrar el código de registro ante el IAVH (Código RNCE). En caso de<br>ser un Instituto o Centro de Investigación aporte el número de Resolución que otorgó<br>Colciencias                                                                                                    |
| Digite el código o<br>No. de<br>Resolución                                                                                                    |                                                                                                    |
| fiempo por el<br>cual se solicita<br>el permiso<br>meses):                                                                                                    | Escriba el tiempo por el cual solicita el permiso marco de recolección. Tenga en cuenta<br>que éste podrá ser otorgado máximo por 10 años (i.e. 120 meses)"                                                                                                    |
| NFORMACION PARA EL TRAMITE DEL PERMISO                                                                                                    |                                                                                                    |
| GRUPOS DE INVESTIGACIÓN, INVESTIGADORES<br>ara diligenciar la información correspondiente :<br>Agregar<br>YRACTICAS ACADEMICAS Y/O DOCENTES<br>ara diligenciar la información correspondiente :                                                                                                    | : Y PROGRAMAS ACADÉMICOS<br>a los programas académicos que desea incluir dar click en el botón agregar<br>a los investigadores que realizan practicas academicas y/o docentes                                                                                                    |
| SRUPOS DE INVESTIGACIÓN, INVESTIGADORES<br>Para diligenciar la información correspondiente :<br>Agregar<br>PRACTICAS ACADEMICAS Y/O DOCENTES<br>Para diligenciar la información correspondiente :<br>sin pertenecer a un grupo de investigacion, dar c<br>Agregar<br>Administración<br>de los programas<br>de investigación<br>sientífica:                                                                                                    | : Y PROGRAMAS ACADÉMICOS<br>I los programas académicos que desea incluir dar click en el botón agregar<br>a los investigadores que realizan practicas academicas y/o docentes<br>lick en el botón agregar<br>"Escriba el nombre de la dependencia responsable de la administración de los<br>programas de investigación científica (p. ej. Vicerrectoría de Investigación o Subdireccio<br>Científica)"                                                                                                    |
| SRUPOS DE INVESTIGACIÓN, INVESTIGADORES<br>Para diligenciar la información correspondiente :<br>Agregar<br>PRACTICAS ACADEMICAS Y/O DOCENTES<br>Para diligenciar la información correspondiente :<br>sin pertenecer a un grupo de investigacion, dar o<br>Agregar<br>Administración<br>de los programas<br>le investigación i<br>leintífica:<br>Sistema de<br>nformación de<br>Registro y<br>Seguimiento de<br>proyectos:                                                                                                    | I Y PROGRAMAS ACADÉMICOS<br>I los programas académicos que desea incluir dar click en el botón agregar<br>a los investigadores que realizan practicas academicas y/o docentes<br>lick en el botón agregar<br>"Escriba el nombre de la dependencia responsable de la administración de los<br>programas de investigación científica (p. ej. Vicerrectoria de Investigación o Subdirecció<br>Científica)"<br>En este espacio deberá incluir una breve descripción del sistema de información de<br>registro y seguimiento de los proyectos, que se llevan a cabo en la Institución Nacional<br>de Investigación.                                                                                                    |
| SRUPOS DE INVESTIGACIÓN, INVESTIGADORES Para diligenciar la información correspondiente : Agregar PARCTICAS ACADEMICAS Y/O DOCENTES Para diligenciar la información correspondiente : sin pertenecer a un grupo de investigacion, dar o Agregar Administración de los programas de investigación sientifica: Sistema de nformación de Registro y Seguimiento de proyectos: DOCUMENTOS PARA ANEXAR A LA SOLICITUD (0)                                                                                                    | I Y PROGRAMAS ACADÉMICOS<br>I los programas académicos que desea incluir dar click en el botón agregar<br>a los investigadores que realizan practicas academicas y/o docentes<br>lick en el botón agregar<br>"Escriba el nombre de la dependencia responsable de la administración de los<br>programas de investigación científica (p. ej. Vicerrectoria de Investigación o Subdirecció<br>Científica)"<br>En este espacio deberá incluir una breve descripción del sistema de información de<br>registro y seguimiento de los proyectos, que se llevan a cabo en la Institución Nacional<br>de Investigación.                                                                                                    |
| SRUPOS DE INVESTIGACIÓN, INVESTIGADORES Para diligenciar la información correspondiente : Agregar PRACTICAS ACADEMICAS Y/O DOCENTES Para diligenciar la información correspondiente : sin pertenecer a un grupo de investigacion, dar o Agregar Administración de los programas de investigación ientorfica: Sistema de nformación de Registro y Seguimiento de proyectos: DOCUMENTOS PARA ANEXAR A LA SOLICITUD (I Certificado de existencia y representación legal previo a la fecha de presentación de la solicitud. Vajuntar Seleccionar archivo. Ningún a | I Y PROGRAMAS ACADÉMICOS<br>I los programas académicos que desea incluir dar click en el botón agregar<br>a los investigadores que realizan practicas academicas y/o docentes<br>lick en el botón agregar<br>"Escriba el nombre de la dependencia responsable de la administración de los<br>programas de investigación científica (p. ej. Vicerrectoria de Investigación o Subdirecció<br>Científica)"<br>En este espacio deberá incluir una breve descripción del sistema de información de<br>registro y seguimiento de los proyectos, que se llevan a cabo en la Institución Nacional<br>de Investigación.<br>Permiso marco de recolección)<br>o su equivalente de la entidad peticionaria, con fecha de expedición no superior a 30 días |

## 4.1 Información General de la Solicitud:

- a) Seleccione la Autoridad Ambiental Competente: Diligenciar este campo si la Autoridad Competente es la ANLA o Parques Nacionales Naturales de Colombia, de lo contrario el sistema automáticamente asigna la Corporación Autónoma Regional correspondiente a la jurisdicción del proyecto.
- b) Seleccionar el tipo de Institución Nacional de Investigación: En caso de ser una Institución de Educación Superior debe suministrar el código de registro ante el Ministerio de Educación

(Código SNIES). En caso de ser una colección biológica, deberá suministrar el código de registro ante el IAvH (Código RNC). En caso de ser un Instituto o Centro de Investigación científica reconocida por Colciencias, aportar el número de Resolución que otorgó Colciencias.

- c) Digite el código o número de Resolución: Dependiente la selección anterior, digitar el código o Resolución.
- d) Tiempo por el cual se solicita el permiso (meses): Se escribe el tiempo por el cual se solicita el Permiso Marco de Recolección. Tener en cuenta que este se otorgara por un periodo máximo de 10 años (120 meses).

## 4.2 Información para el Tramite del Permiso:

a) Grupos de investigación, investigadores y programas académicos. Para diligenciar la información correspondiente a los programas académicos que desea incluir dar clic en el botón "Agregar".

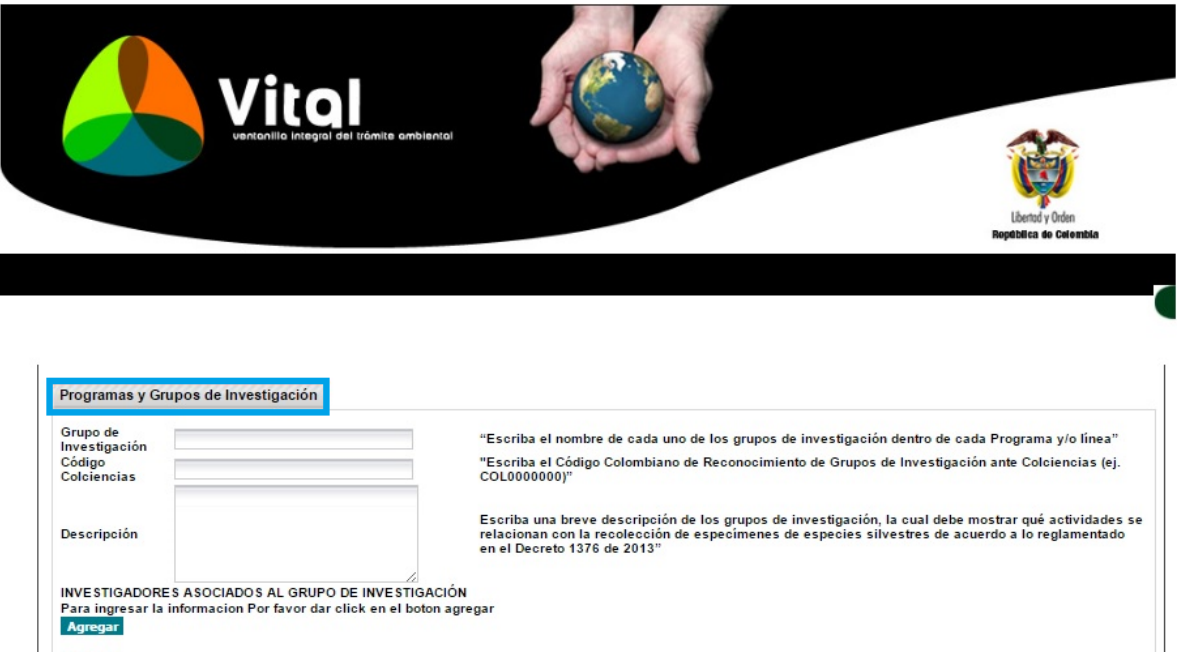

| nvestigación                                                                            | "Escriba el nombre de cada uno de los grupos de investigación dentro de cada Programa y/o línea"                                                                                                    |
|-----------------------------------------------------------------------------------------|----------------------------------------------------------------------------------------------------|
| Código<br>Colciencias                                                                   | "Escriba el Código Colombiano de Reconocimiento de Grupos de Investigación ante Colciencias (ej.<br>COL0000000)"                                                                                                    |
| Descripción                                                                             | Escriba una breve descripción de los grupos de investigación, la cual debe mostrar qué actividades s<br>relacionan con la recolección de especímenes de especies silvestres de acuerdo a lo reglamentado<br>en el Decreto 1376 de 2013"            |
| NVESTIGADORES ASOCIADOS AL GRUF<br>Para ingresar la informacion Por favor da<br>Agregar | 20 DE INVESTIGACIÓN<br>ar click en el boton agregar                                                                                                    |
| Línea de<br>Investigación (si<br>aplica)                                                |                                                                                                    |
| Nombre del<br>Programa<br>Académico                                                     | "Escriba el nombre del programa académico al cual pertenece el grupo de investigación (sólo para la<br>Instituciones de Educación Superior). Tenga en cuenta que éste debe estar relacionado con las<br>actividades de recolección de especimenes" |
| No. Aprobación<br>Min. Educación<br>(SNIES)                                             | Z<br>"Escriba el número de aprobación ante el Ministerio de Educación (Código SNIES). La Universidad<br>Nacional de Colombia se rige por lo establecido el Decreto 1210 de 1993".                                                                  |
| (SNIES)                                                                                 |                                                                                                    |

• En esta nueva ventana que se despliega, se debe diligenciar información correspondiente a el nombre de cada uno de los grupos de investigación dentro de cada

programa y/o línea, con su respectivo código colombiano de reconocimiento de estos grupos ante Colciencias.

- Escribir una breve descripción de los grupos de investigación, la cual debe mostrar que actividades se relacionan con la recolección de especímenes de especies silvestres de acuerdo a lo reglamentado en el Decreto único 1076 de 2015.
- Investigadores asociados al grupo de investigación. Para ingresar la información, dar clic en el botón "Agregar". Relacionar los nombres y números de identificación de los investigadores vinculados a cada grupo de investigación dentro de la institución.

| Información                         |                                                                                                    |
|-------------------------------------|----------------------------------------------------------------------------------------------------|
| Nombre<br>Identificación            | "Relacione de los nombres y números de identificación de los investigadores vinculados a cada Grupo de<br>Investigación dentro de la Institución" |
| Agregar Cancelar Agregar e imprimir | right © 2009 Ministerio de Ambiente, Vivienda y Desarrollo Territorial                                                                            |

- Línea de investigación, si aplica.
- Escribir el nombre del programa académico al cual al cual pertenece el grupo de investigación (aplica solo para las instituciones de educación superior); tener en cuenta que este bebe estar relacionado con las actividades de recolección de especímenes.
- Escribir el número de aprobación ante el Ministerio de Educación (Codigo SNIES).
- b) Practicas académicas y/o docentes: para diligenciar la información correspondiente a los investigadores que realizan prácticas académicas y/o docentes sin pertenecer a un grupo de investigación, dar clic en el botón "Agregar".

|                                                                          | Liberary than<br>Registras as defension |
|--------------------------------------------------------------------------|-----------------------------------------|
| Practicas Académicas y/o Docentes                                        |                                         |
| Asignatura<br>Programa academico<br>Código SNIE S del programa academico |                                         |
| Agregar investigadores<br>Agregar<br>Agregar Cancelar Agregar e imprimir | <br>                                    |

En esta pestaña se encuentra la siguiente información: Asignatura, programa académico, código SNIES del programa académico. Para agregar investigadores, dar clic en "Agregar". Relacionar el nombre y el número de identificación vinculados al programa académico y asignatura dentro de la institución.

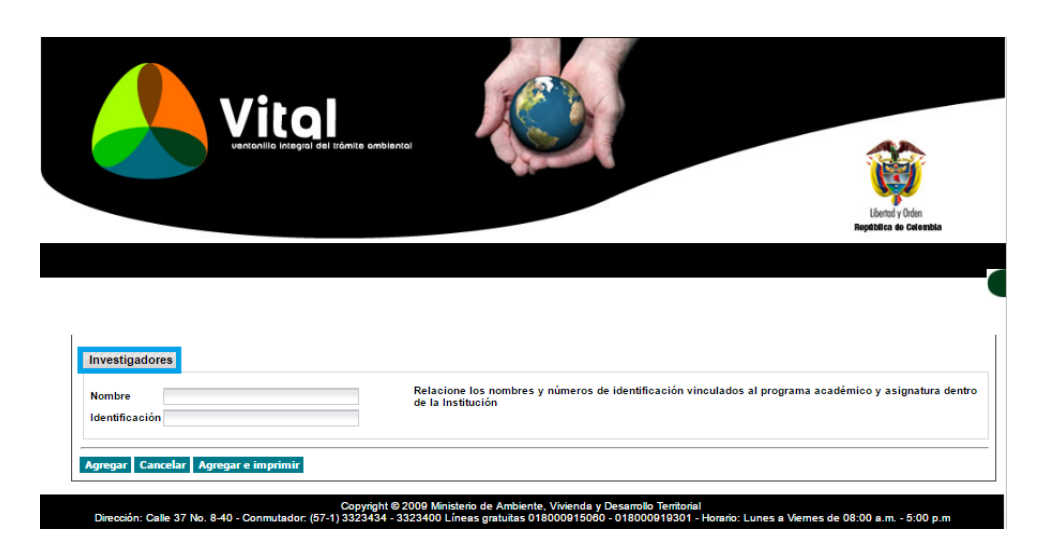

- c) Administración de los programas de investigación científica: Escribir el nombre de la dependencia responsable de la administración de los programas de investigación científica (p. ej. Vicerrectoría de Investigación o Subdirección Científica).
- d) Sistema de Información de Registro y Seguimiento de proyectos: En este espacio deberá incluir una breve descripción del sistema de información de registro y seguimiento de los proyectos, que se llevan a cabo en la Institución Nacional de Investigación.
- **4.3 Documentos para anexar a la solicitud**: Los siguientes documentos que deben aportarse para la solicitud del permiso Marco de recolección son:
  - a) Formato de solicitud de permiso Marco debidamente diligenciado y firmado en original. El formulario puede ser descargado de la página web de la ANI A (http://www.anla.gov.co/formatos-tramites-anla) Permiso de Recolección con Fines de Investigación Científica no Comercial/Formato de solicitud permiso marco de recolección. El formato puede ser adjuntado siguiendo los pasos del numeral 7 de Consultar y cargar nueva información del permiso que se muestra al final de esta quía.

**b)** Documentos para anexar a la solicitud: Adjuntar certificado de existencia y representación legal o su equivalente de la entidad peticionaria, con fecha de expedición no superior a 30 días previo a la fecha de presentación de la solicitud.

5. Para finalizar la solicitud de Permiso Marco de Recolección mediante VITAL y después de diligenciar la información requerida en los anteriores formularios, dar clic en el botón "Enviar".

Seguido de esto, mostrara un pantallazo en el cual expresa que el proceso se realizó correctamente, se asignará un número VITAL a su proceso y el nombre de la Autoridad Ambiental para la gestión del mismo.

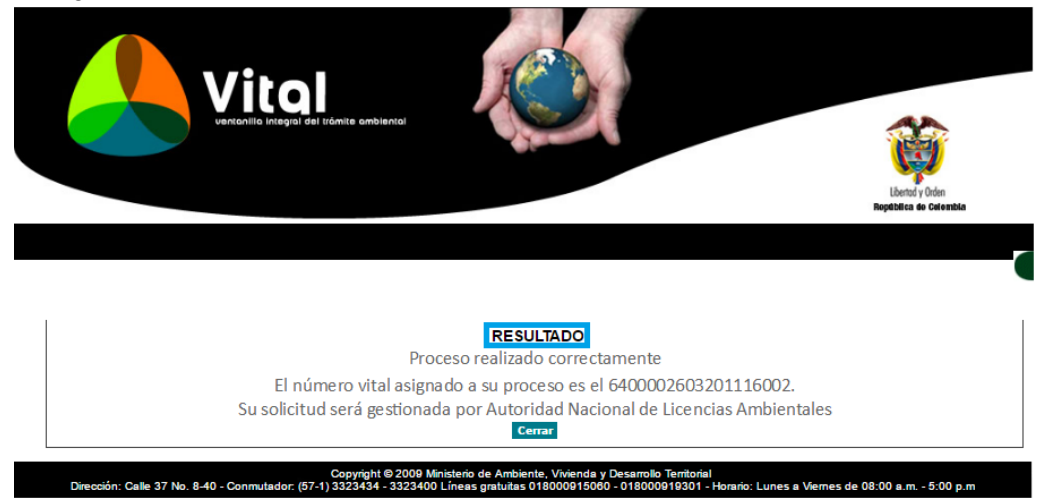

Consultar y cargar nueva información del permiso:

El usuario podrá consultar los documentos ingresados en cada una de las etapas del proceso, ya sea para realizar cambios, cargar nuevos documentos para el respectivo seguimiento al Permiso Marco de Recolección. Se deben seguir los siguientes pasos:

1. Ingresar a la Ventanilla Integral de Trámites en Línea – VITAL (http://vital.anla.gov.co/ventanillasilpa/) y dar clic sobre el ícono Estado de Tramite.

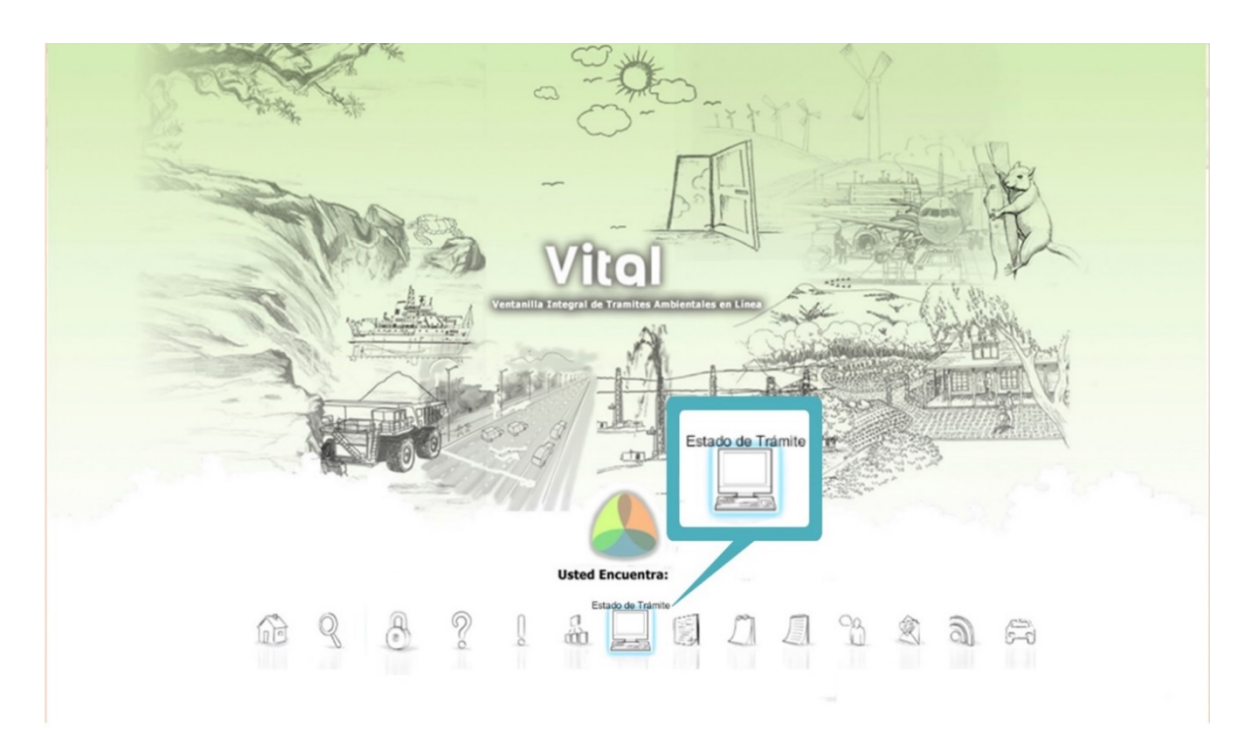

2. Ingresar Usuario y Contraseña.

|                                                                                                    | Landy Odin<br>Reptilites de Catembia |
|----------------------------------------------------------------------------------------------------|--------------------------------------|
| USUARIO<br>CONTRASEÑA<br>Ingresar Cancelar<br>Colvidó su Contraseña?<br>Cambiar Contraseña<br>Ingresar                                                                                                    |                                      |
| Registrese<br>Wristerio de Ambiente, Weienda y Desarrollo Territorial<br>PRESIDENCIA DE LA REPUBLICA                                                                                                    | 28                                   |
| Lentral Content<br>Copyright 9 2000 Municipio de Ambiente, Wrienda y Desarrolo Territorial<br>Dirección: Calle 37 No. 8-40 - Commutador: (57-1) 3323434 - 3323400 Lineas gratuitas 018000915060 - 018000919301 - Horario. Lunes a Vernes de 08.0 | 0 a.m 5:00 p.m                       |

3. En el menú, seleccionar la opción de Mis Tramites.

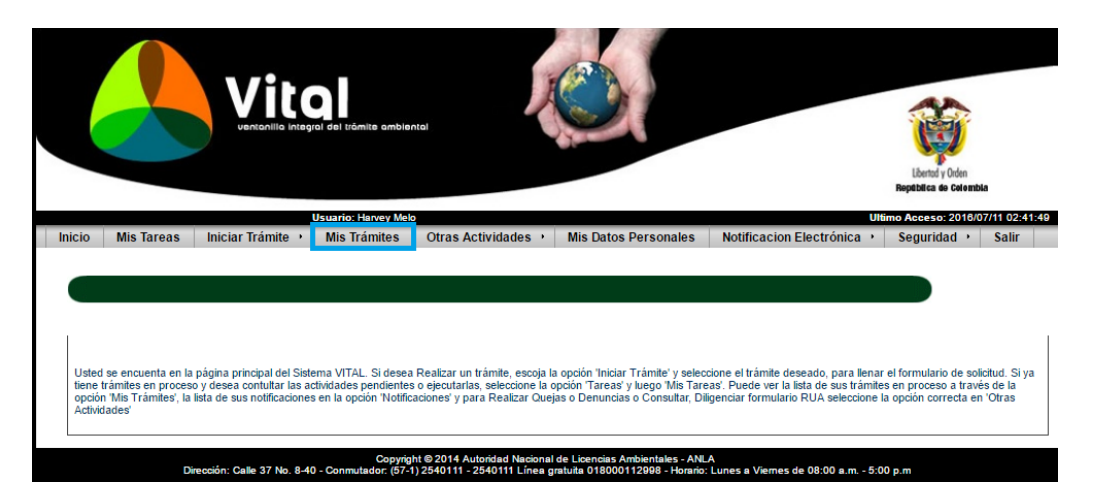

4. Digitar el número VITAL asignado del trámite. Dar clic en Búsqueda de trámite, el cual desplegara el tramite deseado y dar clic sobre el N° Vital.

| a de                                                                                                    |                                                                                                    |                   |                                                                                             |                                              |                                            |
|----------------------------------------------------------------------------------------------------|----------------------------------------------------------------------------------------------------|-------------------|---------------------------------------------------------------------------------------------|----------------------------------------------|--------------------------------------------|
| nicio MisTareas Inici                                                                                           | iar Trámite Mis Trámites                                                                                                    | Otras Actividades | • Mis Datos Personales                                                                      | Notificacion Electrónicæ                     | Seguridad• Salir<br>a de Reporte de Trámit |
| nformación General<br>Iombre del Proyecto, Obra o<br>ctividad :<br>Iúmero del Expediente:                       |                                                                                                    |                   | -Ubicación                                                                                  | Seleccione ▼<br>Seleccione ▼                 |                                            |
| lumero VI IAL:<br>ipo de Trámite:<br>-olicitante:<br>utoridad Ambiental:<br>stado Resolución:<br>stado Tramite: | Seleccione.<br>Seleccione.<br>Seleccione.<br>Todos<br>Todos |                   | Area Hidrográfica:<br>Zona Hidrográfica:<br>Sub Zona Hidrográfica:<br>Sector<br>Seleccione. | Seleccione Y<br>Seleccione Y<br>Seleccione Y |                                            |
| echa Creación                                                                                                   | Fecha Hasta (dd/mm/a                                                                                                    | aaa):             |                                                                                             |                                              | *                                          |

5. Consultar los documentos ingresados por la Autoridad Ambiental, una entidad externa, plataforma de interoperabilidad - PDI y el mismo solicitante, durante las etapas de solicitud, evaluación y seguimiento.

| Inicio Mis Tareas Ini                                                 | ciar Trámite Mis Trár                                                        | nites Otras Actividade♦ Mis Datos Personales N       | otificacion Electrónica: Seguridad: Salir |                   |
|-----------------------------------------------------------------------|------------------------------------------------------------------------------|------------------------------------------------------|-------------------------------------------|-------------------|
| mero VITA)                                                            |                                                                              | 6400002603201116002                                  |                                           | Estado de Trámite |
| ras Mis Tramites                                                      |                                                                              |                                                      |                                           |                   |
| formacion Agrupada                                                    |                                                                              |                                                      |                                           |                   |
| olicitud (1)                                                          |                                                                              | <u>_</u>                                             | 1                                         |                   |
| Tipo de Usuario                                                       | Fecha Solicitud                                                              | Descripción                                          | DOCUMENTO                                 | IS Id Expediente  |
| <b>é</b>                                                              | 13/07/2016                                                                   | Permiso Recolección Macro 1376 - 6400002603201116002 | Ver Document                              | 105               |
| Documento ingresado  <br>Documento ingresado  <br>Documento ingresado | por Solicitante<br>por Autoridad Ambiental<br>por Entidad Externa<br>por PDI |                                                      |                                           |                   |

6. Adicionalmente, el usuario puede contestar las solicitudes de información adicional que la ANLA realiza, por medio de la opción "Mis Tareas", luego dar clic en "Anexar Información Solicitud" se desplegará un formulario, por medio del cual se podrá anexar los documentos correspondientes a la información requerida. De la siguiente manera:

Cuando la Autoridad realiza un requerimiento recibirá una alerta al correo electrónico registrado en el aplicativo, informando que se tiene una tarea pendiente. Los requerimientos de información en el marco de la solicitud se pueden dar en dos momentos procesales:

- a) Una vez realizada la verificación de los requisitos de acuerdo a lo establecido en elArtículo 2.2.2.8.2.3 Solicitud del Decreto 1076 de 2016, cuando se evidencia que falta información.
- b) Una vez iniciado el trámite, es decir cuando se cuente con Auto de inicio y realizada la evaluación técnica se considere necesario requerir información adicional, mediante acto administrativo.

En el primer caso, la información faltante se requerirá mediante oficio, el cual llegará adjunto al correo electrónico donde se informe sobre la tarea pendiente en VITAL.

En el segundo caso, el requerimiento se realizará a través de Auto, por lo que se le informará a través de correo electrónico que deberá notificarse del acto administrativo.

Para responder la información deberá:

I. Ingrese a su sesión en VITAL y en el menú escoja la opción "Mis tareas". Allí podrá buscar su trámite con el número VITAL asignado. Una vez identificada la solicitud, de clic en "Anexar Información Solicitud".

|   |                                                                              | all all a       | ÷ (                             | Vi ventatulla i              | tal            |                          |            |   |
|---|------------------------------------------------------------------------------|-----------------|---------------------------------|------------------------------|----------------|--------------------------|------------|---|
|   |                                                                              |                 |                                 |                              |                |                          |            | - |
| 3 | Tareas sin Iniciar Tare<br>Número VITAL<br>Número Expediente<br>Tipo Trámite | s Finalizadas   |                                 | +                            |                |                          | MIS TAREAS |   |
|   | Fecha Desde<br>(dd/mm/aaaa):<br>Fecha Hasta<br>(dd/mm/aaaa):                 | Buscar          |                                 |                              | Sandara Bastan |                          |            |   |
|   | Humero VITAL<br>4600000555555515033                                          | PDv0018-00-2015 | Tipo Tràmite<br>Prueba Dinamica | Anexar Información Solicitud | 29/04/2015     | Regional Autoric<br>ANLA | tud.       |   |

II. Ingresar al formulario por la opción "Diligenciar el formulario: VITAL018 ADICIONAR INFORMACIÓN" para anexar la documentación requerida.

| Vital                                         |                                                              |                        | Unity from<br>Reptiles to Colection |
|-----------------------------------------------|--------------------------------------------------------------|------------------------|-------------------------------------|
| ormularios Asociados (Mostrar)                |                                                              | 35                     |                                     |
| Para finalizar esta tarea se requiere que sel | eccione alguna de là réquientes con<br>Diligenciar el formul | diciones               | IAR INFORMACIÓN                     |
| Finalizar la tarea                            | Aplazar (En Atención)                                        | Devolver (Sin Iniciar) | Suspender                           |

III. Anexar la información adicional, si son varios archivos se debe utilizar una carpeta comprimida.

| Vit                       | al                      | X                 |                 |                                                                  |                       |
|---------------------------|-------------------------|-------------------|-----------------|------------------------------------------------------------------|-----------------------|
|                           | iegral del tràmite ambi | ental             |                 |                                                                  | Libertod y Orden      |
|                           |                         |                   |                 |                                                                  | República de Celembia |
| ORMULARIO PARA ENVIAF     | RINFORMACIÓ             | IN SOLICITADA POF |                 | DAD AMBIENTAL                                                    |                       |
| ADJUNTAR REQUISITOS       | K                       |                   |                 |                                                                  |                       |
| Adjuntar Documento        |                         | Examinar          | Ingrese aguí el | número de radicado, si éste documento                            | va fue entregado      |
| Descripción del documento |                         |                   |                 | Examinar                                                         |                       |
|                           |                         |                   |                 | Anexar la información<br>adicional, si son<br>varios archivos se |                       |
|                           |                         |                   |                 | puede utilizer une                                               |                       |

IV. Marcar la condición de "Anexar Información Solicitada" y dar clic en el botón finalizar tarea.

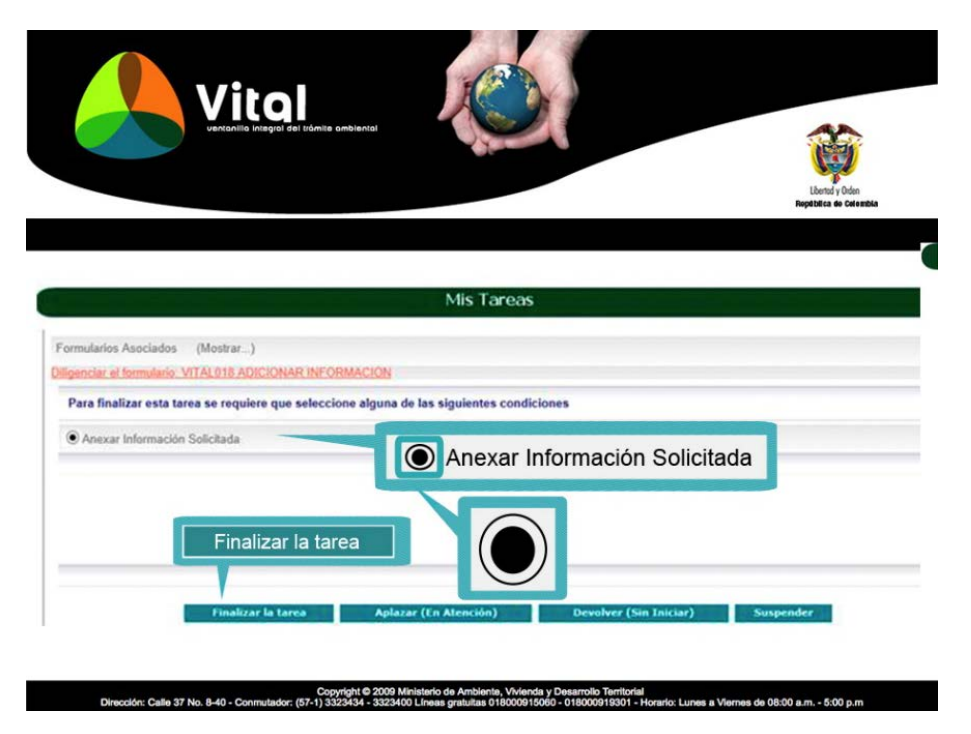

- 7. Se puede enviar información asociada al trámite en cualquiera de las etapas del proceso:
- I. Una vez haya iniciado sesión, en el menú, seleccione la opción de Otras Actividades, seguida de la opción Enviar Información a la Autoridad Ambiental.

| Vital                                                                                                    | And                                                                                                    |
|----------------------------------------------------------------------------------------------------|----------------------------------------------------------------------------------------------------|
| Usuario: Harvey M                                                                                                    | Melo Ultimo Acceso: 2015/11/17 06:18:52                                                                                                    |
| Inicio Mis Tareas Iniciar Trámite + Mis Trámites                                                                                                    | Otras Actividades + Mis Datos Personales Notificacion Electrónica + Seguridad + Salir                                                                                                    |
|                                                                                                    | Quejas y Denuncias<br>Consulta de Documentos Entregados por Entidades Externas                                                                                                    |
|                                                                                                    | Adquisición de Documentos                                                                                                    |
|                                                                                                    | Consultar Salvoconducto                                                                                                    |
|                                                                                                    | Enviar Información a la Autoridad Ambiental                                                                                                    |
|                                                                                                    | Pines                                                                                                    |
| Usited se encuenta en la página principal del Sistema VTAL. Si de<br>solicitud. Si ya tiene trámies en proceso y desea contutar las activ<br>proceso a través de la opción filis trámites", la lista de sus notificad<br>la opción correcta en "Otras Actividades" | elera realizar un trantes, escopir la optioni micata rrantes y seneccionte el tràmite deseado, para llenar el formulario de<br>vidades pendiententos e ejecutarias, a seleccione la opcioni Transa' y luego Nilis Tareas', Puedo ver la lista de our tarimes en<br>iciones en la opción Notificaciones' y para Realizar Quejas o Denuncias o Consultar, Diligenciar formulario RUA seleccione |
|                                                                                                    |                                                                                                    |
| Capro<br>Dirección: Cale 37 No. 8-40 - Conmutador (S                                                                                                    | yrlydd 9 2014 Aufordiad Nacional de Licencian Andendaina - ANLA<br>(5741) 2540111 - 2540111 Linea grafolda 01.0000112998 - Norario - Lunes a Vernes de 08 00 a m 5.00 p.m.                                                                                                    |
|                                                                                                    |                                                                                                    |
|                                                                                                    |                                                                                                    |
|                                                                                                    |                                                                                                    |
|                                                                                                    |                                                                                                    |
|                                                                                                    |                                                                                                    |

II. Una vez ingrese, diligencie el número vital de la solicitud a la que va a anexar información, agregue los documentos a anexar, y realice una breve descripción relacionado con el trámite asociado y la información enviada. Haga clic en el botón enviar y un número vital le será asignado.

|                                               | Lintégial dal tràmite ambiental       |                                                                               | Libertid ( Viden<br>Reptiblica de Celentida               |
|-----------------------------------------------|---------------------------------------|-------------------------------------------------------------------------------|-----------------------------------------------------------|
|                                               |                                       |                                                                               |                                                           |
| ENVIAR DOCUMENTOS                             |                                       |                                                                               |                                                           |
| Número VITAL del Trámite                      | Seleccione                            | <ul> <li>Por favor seleccione el nún<br/>información que usted env</li> </ul> | nero VITAL de su trámite, al cuál se relacionará la<br>íe |
| Para agregar documentos a su soli<br>Agregar  | citud, por favor dar clic sobre el bo | tón "Agregar"                                                                 |                                                           |
| Descripción del Proyecto, Obra o<br>Actividad |                                       |                                                                               |                                                           |
| Enviar Cancelar Enviar e imprir               | nîr                                   |                                                                               |                                                           |
|                                               | Copyright © 2009 Mi                   | nisterio de Ambiente, Vivienda y Desarrollo Terri                             | itorial                                                   |